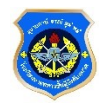

## การปฏิบัติของผู้เข้ารับการศึกษา หลักสูตรนายทหารประทวน เป็น นายทหารสัญญาบัตร รุ่นที่ 66

- ผู้เข้ารับการศึกษา (เฉพาะตัวจริง) ลงทะเบียนประวัติออนไลน์ ปฏิบัติตามขั้นตอน ต่อไปนี้ให้ครบทุกข้อ วันพฤหัสบดีที่ 20 เม.ย.66 ภายในเวลา 0500 - 2359 (username และ password ของอีเมล์ ทอ.)
  - ขั้นที่ 1 Scan QR CODE <u>เข้าร่วมกลุ่มไลน์ของรุ่น (นปส.66)</u> \*ให้เปลี่ยนโปรไฟล์ เพื่อรายงานตัว <u>ตัวอย่าง</u>

ขั้นที่ 2 <u>แนบภาพถ่ายเครื่องแบบปกติขาว(</u>อัลบั้มภาพถ่าย Line นปส.66)

ขั้นที่ 3 ลงทะเบียนออนไลน์ 🗰 Click **อ**ตรวจสอบผลการลงทะเบียน

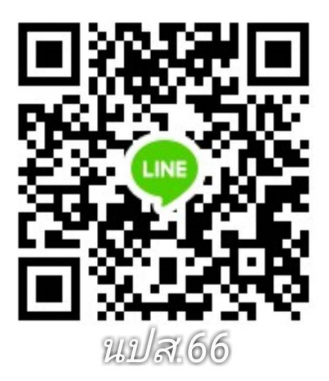

2. การปฏิบัติเบื้องต้น

2.1 พิธีเปิดการศึกษา (25 พ.ค.66)

เวลา 0700 พร้อม ณ ลานรวมพลโรงเรียนฯ เพื่อรับฟังคำชี้แจง

## การแต่งกาย

นายทหารประทวนชาย ชุดปกติเทาคอพับแขนยาวอินทรธนูแข็ง นายทหารประทวนหญิง ชุดปกติคอพับแขนยาวอินทรธนูแข็ง (สวมหน้ากากอนามัย สีขาว เท่านั้น)

2.2 การศึกษา 25 พ.ค.66 – 9 มิ.ย.66

โดยนายทหารนักเรียนจัดเตรียมอุปกรณ์สื่อสาร

อิเล็กทรอนิกส์ที่สามารถเข้าระบบเพื่อใช้สำหรับการศึกษา

ทั้งนี้โรงเรียนปรับรูปแบบการเรียนการสอนตามมาตรการของ ทอ.

ตามสถานการณ์การแพร่ระบาดของไวรัสโคโรน่า 2019 2.3 ให้ติดตั้ง Moodle App ในโทรศัพท์

## คู่มือการลง Moodle App

- เอกสารการปฏิบัติสำหรับ นทน., สถานที่จอดรถ
- คู่มือนายทหารนักเรียน

ติดต่อสอบถาม งานกรรมวิธีข้อมูล ฝ่ายบริการการศึกษา รร.นม.ยศ.ทอ. โทร. 0 2534 5949, 0 2534 2926